### 出金依頼取消

MATRIX TRADER

受付中の出金依頼は取消ができます。※リアルタイム出金は取消ができませんのでご注意ください。

#### 【操作方法】

①メニューバー【入出金】ト【出金依頼・取消】をクリックします。

| 识 MaTr   | PIXTRADI  | ER_            |     |          |     |
|----------|-----------|----------------|-----|----------|-----|
| 設定 表示 情  | 報 クイック注   | 文 チャート         | 入出金 | 履歴検索/報告書 | サ   |
| 預託証拠金額   | 1,561,921 | 有効証拠金          | ク   | イック入金    | E拠s |
| 🏭 レートパネル | :通常注文(両建  | きなし)           | IJ  | アルタイム出金  | JE  |
| USD/JPY  |           | 0.6 <b>E</b> l | 出   | 金依頼・取消   | (   |
| BID      | ASK       | BIC            | )   | ASK      |     |

②【出金依頼】画面が表示されました。

| 金依頼                 |           |                   |        |       | 3  |
|---------------------|-----------|-------------------|--------|-------|----|
| 出金依頼 出:             | 金取消 検索    |                   |        |       |    |
| 3/06/24 12:52:10 現在 | Eの情報 1~1件 |                   |        |       |    |
| 受付番号                | 区分        | 依頼日時              | 出金依頼額  | 状態    | 1  |
| 1306240010032827    | 出金        | 13/06/24 12:50:56 | 10,000 | 受付中 🔺 | 1  |
|                     |           |                   |        |       |    |
|                     |           |                   |        |       |    |
|                     |           |                   |        |       |    |
|                     |           |                   |        |       |    |
|                     |           |                   |        |       |    |
|                     |           |                   |        |       |    |
|                     |           |                   |        |       |    |
|                     |           |                   |        |       |    |
|                     |           |                   |        |       |    |
|                     |           |                   |        |       |    |
|                     |           |                   |        |       |    |
|                     |           |                   |        |       |    |
|                     |           |                   |        |       | IJ |
|                     |           | 閉じる               |        |       |    |

MATRIXTRADER

#### ③取消したい出金依頼をクリックします。

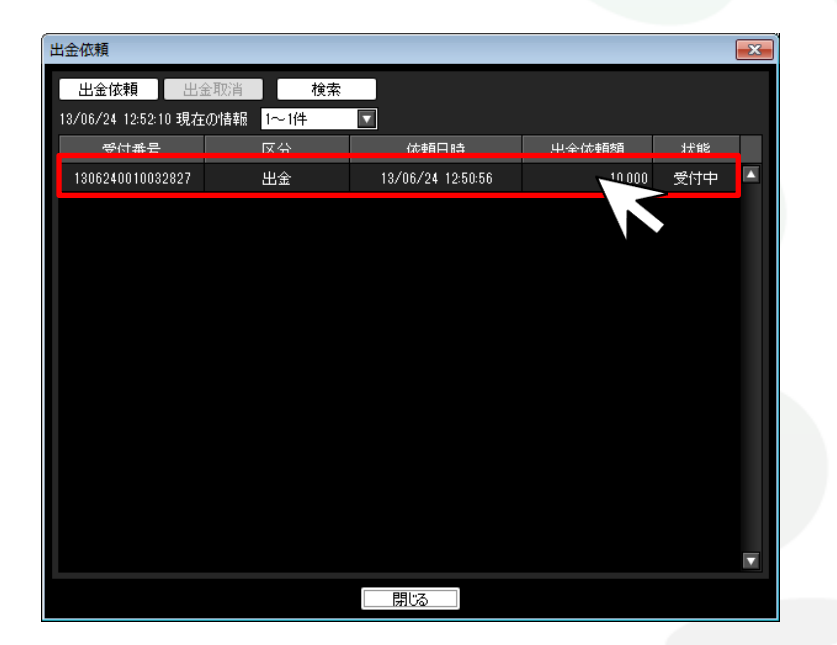

④クリックした行の背景色が白色に反転しました。 画面上部にある【出金取消】をクリックします。

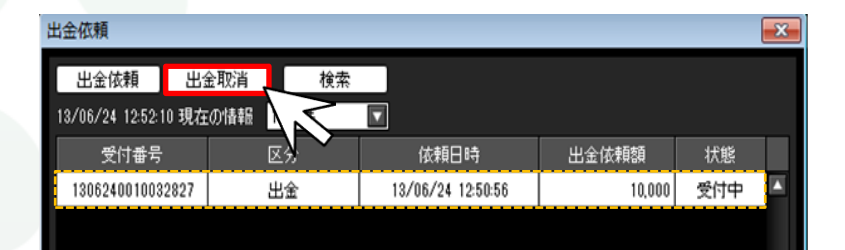

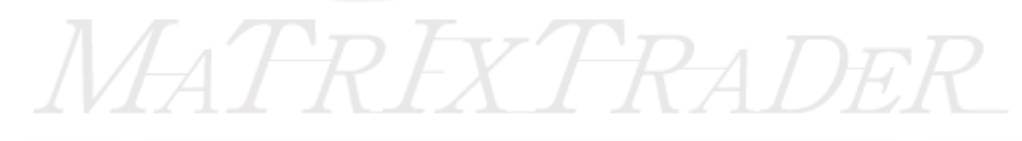

#### ⑤【出金取消確認】画面が表示されますので、 【取消】をクリックします。

| 出金取消確認 |                   | x |
|--------|-------------------|---|
| 受付番号   | 1306240010032827  |   |
| 区分     | 出金                |   |
| 依頼日時   | 13/06/24 12:50:56 |   |
| 出金依頼額  | 10,000 円          |   |
| 状態     | 受付中               |   |
| 取消了    | キャンセル             |   |
|        | $\Lambda$         |   |

## ⑥【出金取消受付】画面が表示され、取消の手続きが完了しました。【OK】をクリックし、画面を閉じます。

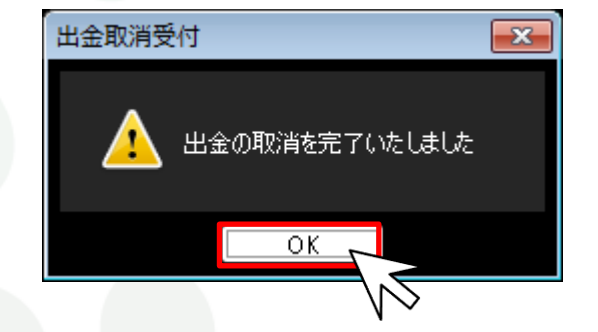

# MATREXTRADER

#### ⑦【出金依頼】画面から依頼内容が消えました。 画面下部にある【閉じる】をクリックし、画面を閉じます。

| 金依賴    | Į           |       |    |    |      |       | <b>_</b> |  |
|--------|-------------|-------|----|----|------|-------|----------|--|
| 出金     | 依頼          | 出金取消  |    | 検索 |      |       |          |  |
| 3/06/: | 24 12:53:44 | 現在の情報 | 0件 |    | Ŧ    |       |          |  |
| :      | 受付番号        |       | 区分 |    | 依頼日時 | 出金依頼額 | 状態       |  |
|        |             |       |    |    |      |       |          |  |
|        |             |       |    |    |      |       | '        |  |
|        |             |       |    |    |      |       |          |  |
|        |             |       |    |    |      |       |          |  |
|        |             |       |    |    |      |       |          |  |
|        |             |       |    |    |      |       |          |  |
|        |             |       |    |    |      |       |          |  |
|        |             |       |    |    |      |       |          |  |
|        |             |       |    |    |      |       |          |  |
|        |             |       |    |    |      |       |          |  |
|        |             |       |    |    |      |       |          |  |
|        |             |       |    |    |      |       |          |  |
|        |             |       |    |    |      |       |          |  |
|        |             |       |    |    |      |       | V        |  |
|        |             |       |    |    | 閉じる  |       |          |  |
|        |             |       |    |    |      |       |          |  |

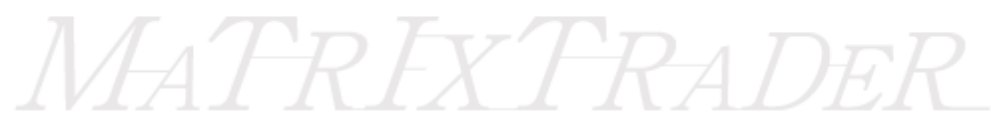